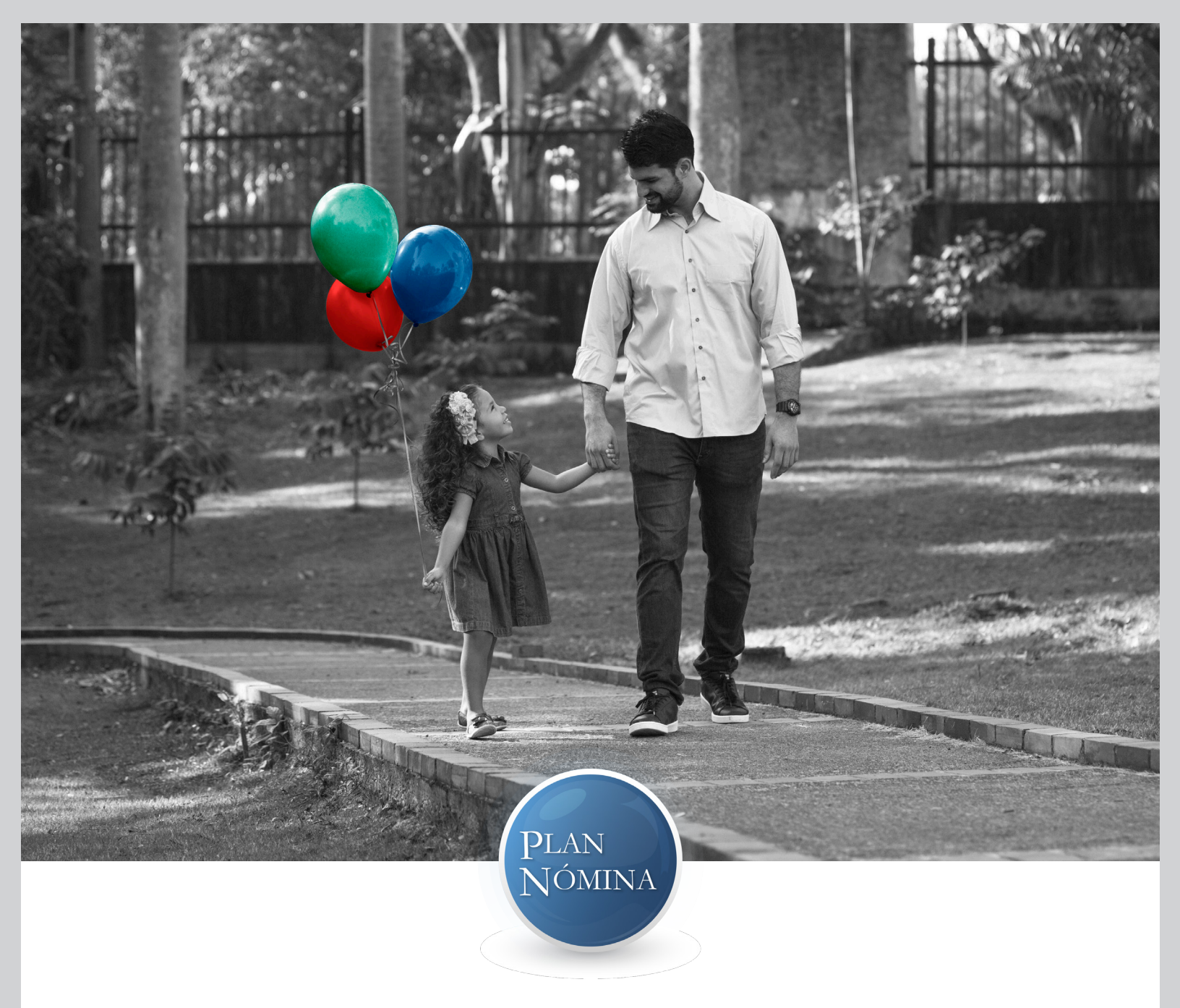

### INSTRUCTIVO INSTALACIÓN Y USO DE LA HERRAMIENTA DE NÓMINA ELECTRÓNICA BanescOnline

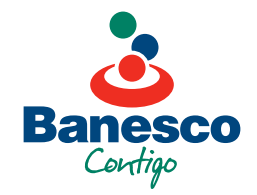

Estimado cliente,

Con este instructivo podrás contar con una guía para realizar la instalación de la herramienta de Nómina Electrónica Banesco, la cual te permitirá cargar la información necesaria de tu empresa, así como también la conversión al formato requerido para realizar el pago de la nómina de tu empresa a través de Banesconline de forma rápida, fácil y confiable.

Condiciones técnicas requeridas para instalar la herramienta de Nómina Electrónica Banesco:

- Sistema Operativo Windows Vista SP2
- Procesador: 1 GHz
- RAM: 512 MB
- NET Framework 4.5

**Nota:** En caso de que tu equipo no posea el punto 4 requerido, el instalador buscará en internet la versión correspondiente para proceder a actualizarla e instalar el programa de Nómina Electrónica Banesco.

Si deseas conocer más detalles sobre este servicio, comunícate con tu asesor comercial o visita cualquiera de nuestras sucursales.

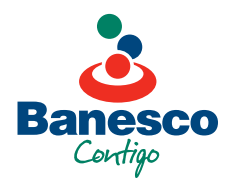

# INSTALACIÓN DE LA HERRAMIENTA DE NÓMINA ELECTRÓNICA

PASO 1

Haz clic en el icono Setup nómina.

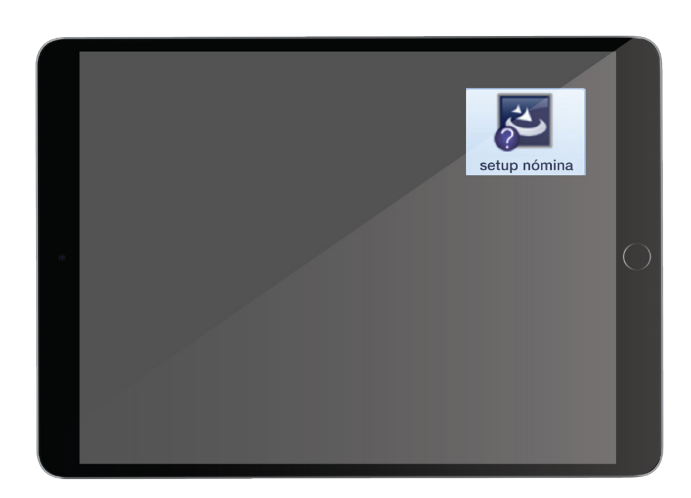

#### PASO 2

Selecciona la opción Next o Siguiente.

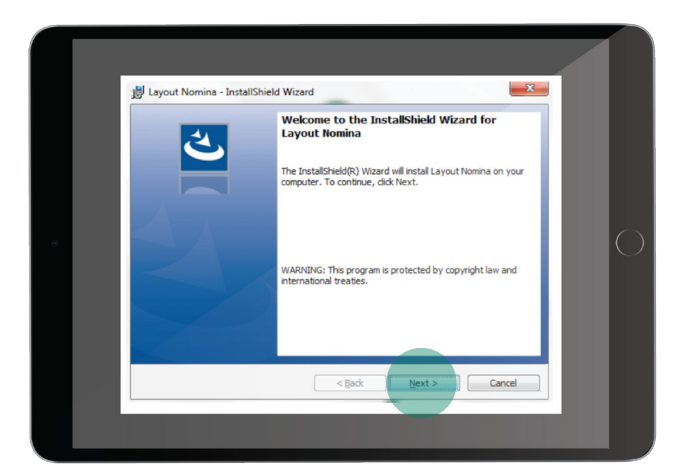

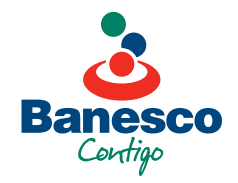

**Banesc**Online

Selecciona la opción **"I accept the terms in the license agreement"** y haz clic en la opción de **Next o Siguiente**.

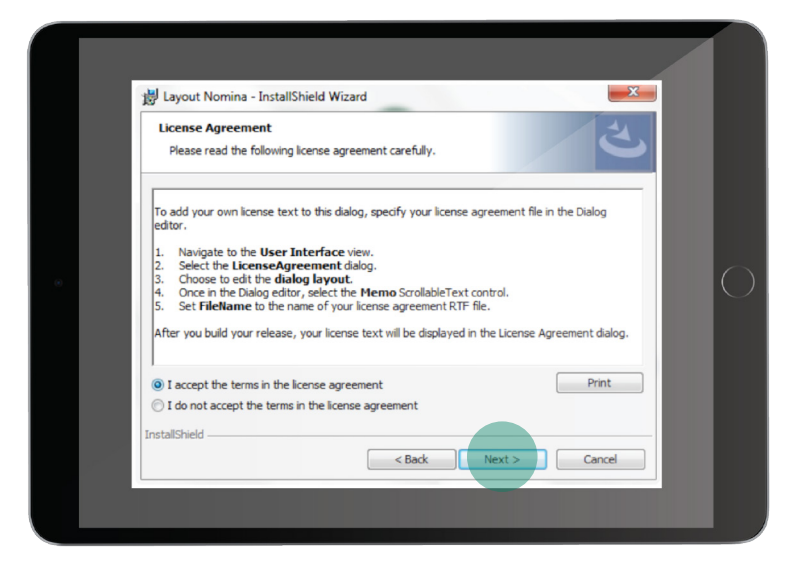

#### PASO 4

Haz clic en la opción Install.

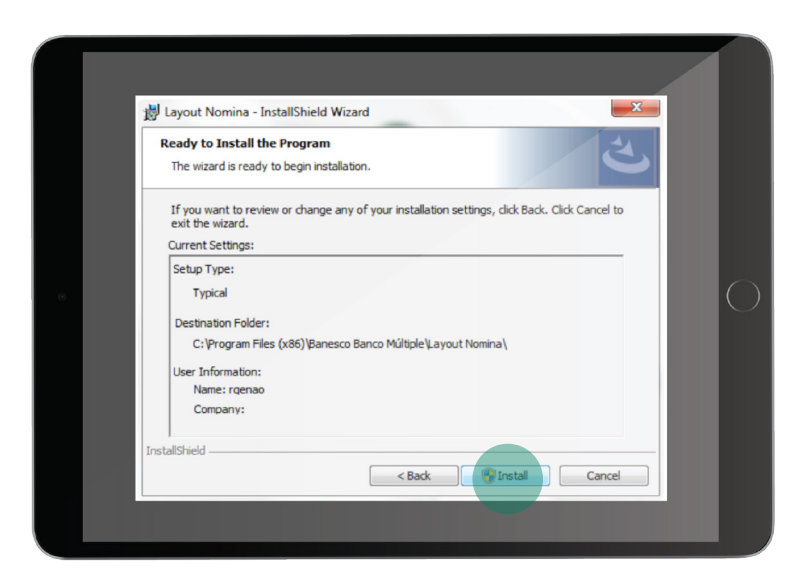

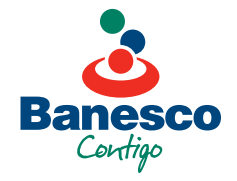

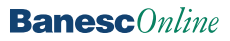

Haz clic en la opción Finish, la herramienta fue instalada correctamente.

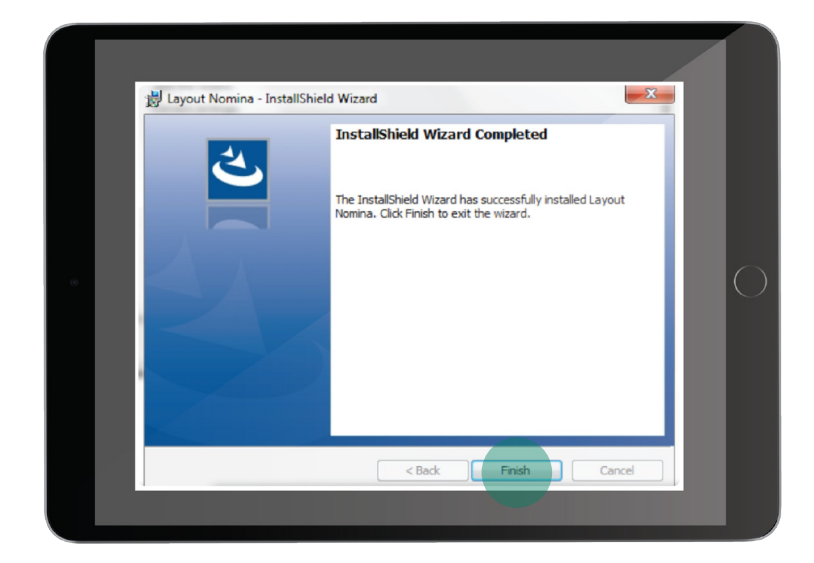

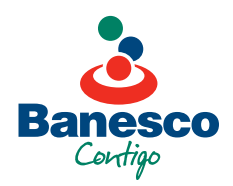

### INSTRUCTIVO PARA CONVERTIR EL DOCUMENTO DE EXCEL AL FORMATO REQUERIDO POR LA HERRAMIENTA DE NÓMINA ELECTRÓNICA

#### PASO 1

Accede a la herramienta de Nómina Electrónica instalada en tu ordenador.

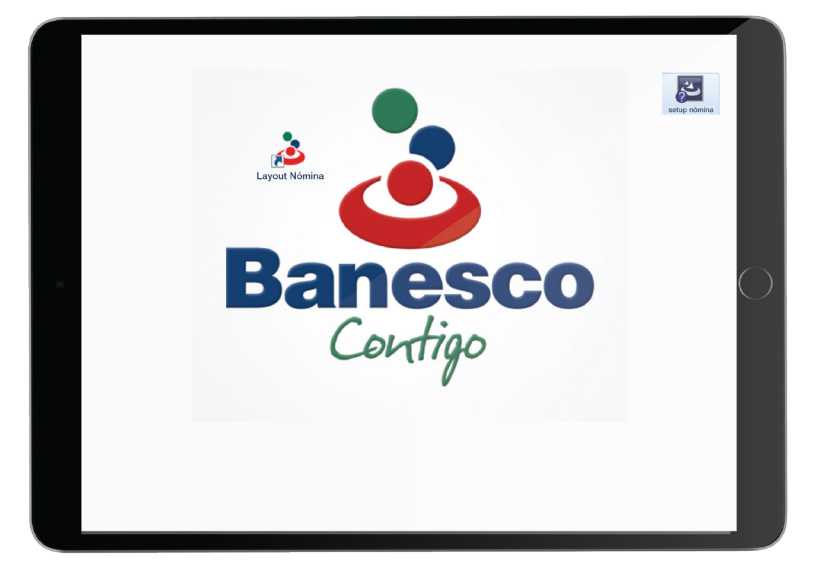

#### PASO 2

Selecciona la moneda en que se realizará el pago y haz clic en **"Cargar archivo nómina"**.

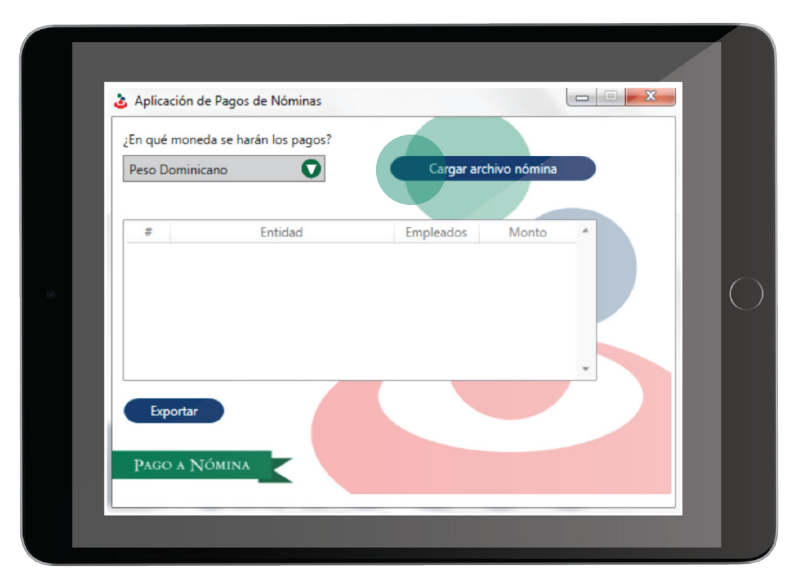

**Nota:** La moneda en que realizarás el pago debe ser igual a la de la cuenta de tu empresa.

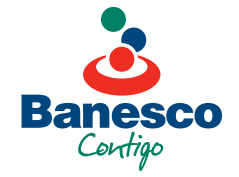

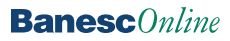

Selecciona el documento de excel previamente trabajado con los datos de los empleados para el pago de la nómina.

| Escritorio >              |                                              |                                                 | Q   |
|---------------------------|----------------------------------------------|-------------------------------------------------|-----|
| Organizar 👻 Nueva carpeta |                                              |                                                 |     |
| 👉 Enuncidar 🔄 🙆           | Carpeta de archivos                          |                                                 | *   |
| Descarpas                 | Documentos descargados                       |                                                 |     |
| Escritorio                | Carpeta de archivos                          |                                                 |     |
| Sitios recientes          |                                              |                                                 |     |
|                           | iconos                                       |                                                 |     |
| 🥽 Bibliotecas 📲 🕐 🗌       | Carpeta de archivos                          |                                                 |     |
| Documentos                | Requerimientos e Incidiencias                |                                                 |     |
| 🖬 Imágenes 🛛 👔            | Carpeta de archivos                          |                                                 |     |
| Música     Subursing      | 7140                                         |                                                 |     |
| Videos                    | Carpeta de archivos                          |                                                 |     |
|                           |                                              |                                                 | E . |
| F Equipo                  | Nomina<br>Hoia de cálculo de Microsoft Excel |                                                 |     |
| - 0-                      | 95.8 KB                                      |                                                 | *   |
| Nombre: Nomir             | a                                            | <ul> <li>Excel files (*.xlsx, *.xls)</li> </ul> | -   |
|                           |                                              |                                                 |     |

**Nota:** Debes de utilizar exclusivamente el documento de excel proporcionado por tu asesor comercial, de lo contrario el mismo no se podrá subir correctamente.

### PASO 4

Haz clic en **Aceptar**, aparecerá un resumen del archivo de nómina que elegiste para convertir al formato TXT requerido por la plataforma para cargar los pagos de manera automática en BanescOnline.

| En qué moneda se h | os de Nóminas   |                  |                |         |         |
|--------------------|-----------------|------------------|----------------|---------|---------|
| Peso Dominicano    |                 | Cargar           | archivo nómina |         |         |
|                    | •               |                  |                |         |         |
| #                  | Entidad         | Empleados        | Monto          | -       |         |
| 1 Banesco          |                 | 10               | 55.00          |         |         |
| Total              |                 | 10               | 55.00          |         |         |
| 0                  | Favor revise lo | s detalles de su | archivo ante   | es de e | xportar |

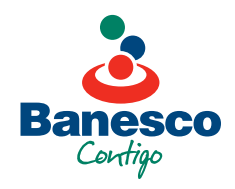

Haz clic en el botón **Exportar**.

## PASO 6

Asigna un nombre al archivo que exportarás y selecciona la ruta donde desea guardar el documento.

| & Guardar como                                                                                                    | and and                                                                                                    |                      | ×     |  |
|----------------------------------------------------------------------------------------------------|----------------------------------------------------------------------------------------------------|----------------------|-------|--|
| Solo Escritor                                                                                                    | io 🕨                                                                                                    | - 4 Buscar Escritori | م م   |  |
| Organizar 👻 Nu                                                                                                    | wa carpeta                                                                                                    |                      | 8 - 0 |  |
| <ul> <li>Favorities</li> <li>Descargas</li> <li>Escutorio</li> <li>Sitos recientes</li> <li>Biotecas</li> <li>Insignes</li> <li>Maisce</li> <li>Subversion</li> <li>Videos</li> </ul> | Bioloceas     Corpeta de sistema     Corpeta de sistema     Corpeta de sistema     Corpeta de sistema     Corpeta de sistema     Corpeta de sistema     Corpeta de sistema     Corpeta de sistema     Corpeta de sistema     Corpeta de sistema     Corpeta de sistema     Corpeta de sistema | 4                    |       |  |
| Nombre:                                                                                                    | Nomina Banesco 03-05-2016<br>Archivo Texto                                                                                                    | ~                    | •     |  |
|                                                                                                    |                                                                                                    |                      |       |  |

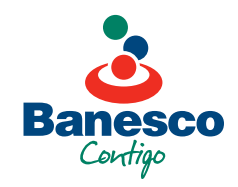

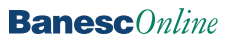

Si el archivo fue exportado correctamente, haz clic en **Aceptar**. Ya con el documento exportado, accede al instructivo de pago a través de BanescOnline el cual te entregó tu ejecutivo de negocios. En caso de no tenerlo, el mismo está disponible en nuestra web **www.banesco.com.do** 

| ¿En qué moneda se harán los pag | gos?               |                    |     |  |
|---------------------------------|--------------------|--------------------|-----|--|
| Peso Dominicano                 | Car                | gar archivo nómina |     |  |
|                                 |                    |                    |     |  |
| # Entidad                       | Emplea             | dos Monto          | - 1 |  |
| 1 Banesco                       | 10                 | 55.00              |     |  |
| Archive                         | o de nóminas expor | tado               |     |  |

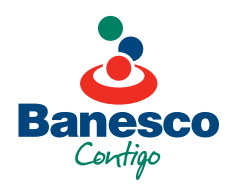

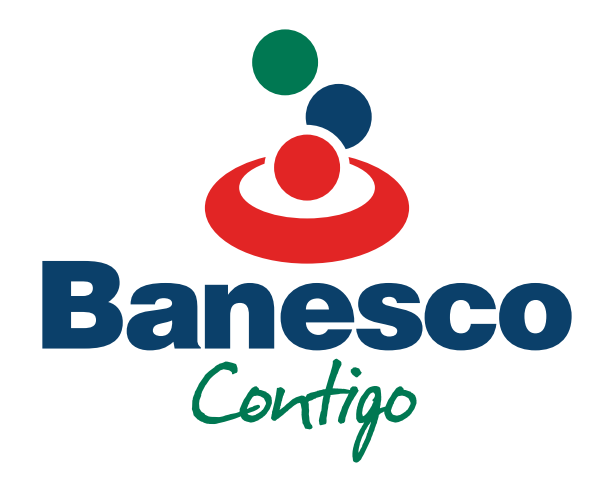

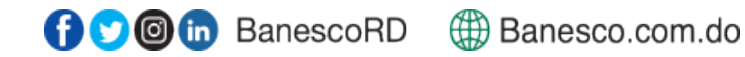